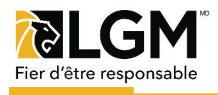

## Transition vers le commerce sans papier!

Nos ententes en format PDF seront désormais remplacées par des liens menant aux ententes-concessionnaires électroniques, se trouvant dans DocuSign. Cette plateforme, qui permet de signer électroniquement les ententes-concessionnaires, comprend tous les champs obligatoires de sorte à éviter que certains renseignements soient oubliés lors de la soumission des ententes.

| 1re étape:<br>Cliquez sur le lien de l'entente-conces-<br>sionnaire (1) dans la section Outils de<br>vente. Assurez-vous de sélectionner<br>l'entente correspondant à la province<br>dans laquelle votre concession mène<br>ses affaires.                                                                                                    | Protection de prêt Entente Concessionnaire QC 1<br>Formulaires Entente Concessionnaire AB, MB, ON, SK<br>Outils de vente Entente Concessionnaire CB, MARITIMES                                                                                                    |
|----------------------------------------------------------------------------------------------------|----------------------------------------------------------------------------------------------------|
| 2e étape:<br>Si votre concession préfère recevoir<br>toute correspondance en français,<br>veuillez changer la langue au bas de<br>l'écran. (2)                                                                                                    | English (US)<br>Español<br>Español (América Latina)<br>Français (France)<br>Française (Canada)<br>Ελληνικά<br>Βългарски<br>English (US) ♥ Contact Us   Terms of Use   Privacy   Intellectual Property   Trust                                                                                                    |
| 3e étape:<br>Entrez votre nom (3) et votre<br>adresse courriel (4) ainsi que le nom<br>(5) et l'adresse courriel (6) de la<br>personne signant l'entente au nom du<br>concessionnaire. Replissez vos<br>coordonnés encore une fois pour<br>recevoir une copie de l'entente une<br>fois que le concessionnaire a signé.<br>Ensuite, cliquez sur «Commencer à<br>signer» (8). | Renseignement concernant le signataire du formulaire PowerForm   DDM   Votre nom :*   Votre nom :*   Nom complet   Votre courriel :*   Adresse de courriel   Nom complet   Sourriel :*   Adresse de courriel   6   Copie DDM   Nom :*   Nom complet   Courriel :*   Adresse de courriel   6   Courriel :*   Adresse de courriel   6 |

## 4e étape:

Remplissez les champs (9) et signez aux endroits indiqués. Une fois que ce sera fait, cliquez sur Soumettre. L'entente sera envoyée à la personne-ressource de la concession aux fins de signature. Les champs que vous ne remplissez pas seront obligatoires pour le concessionnaire.

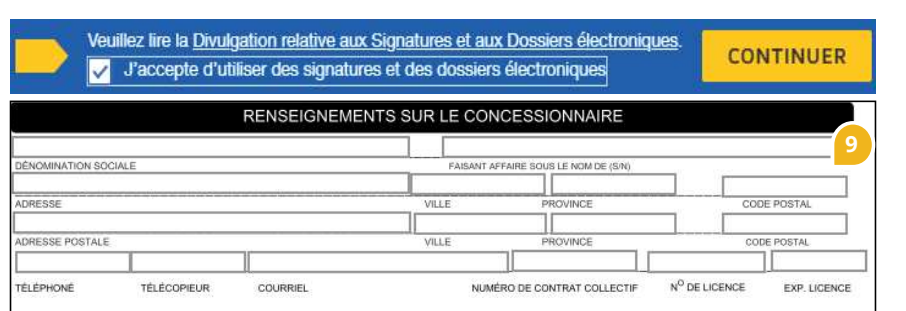

## 5e étape:

Dès que toutes les parties auront signé l'entente, vous recevrez un courriel comportant une copie remplie du document (10).

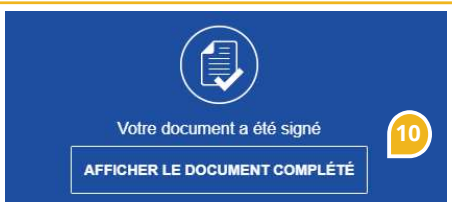